## Superhighways Office 365 Admin Training Series

## Checking / Adding Multi Factor Authentication to user accounts

 You can find out if a user account has MFA enabled or enforced by going to the O365 Admin portal and selecting Users / Active users. Next click on the Multi Factor Authentication option at the top.

|        | m                       | Microsoft 365 | 5 adm | in center |                           |                           | ✓ Search                          |                              |                                   |
|--------|-------------------------|---------------|-------|-----------|---------------------------|---------------------------|-----------------------------------|------------------------------|-----------------------------------|
| =      |                         |               |       | Home      | > Active users            |                           |                                   |                              |                                   |
| â<br>Q | Home                    |               | ^     | Acti      | Active users              |                           |                                   |                              |                                   |
| Ľ      | Contacts<br>Guest users | 5             |       | A, Ado    | i a user 📳 User templates | न्द्री Add multiple users | A Multi-factor authentication     | 우, Delete a user 💍 Refresh 🔍 | Reset password 🞍 Export users 🛛 … |
|        | Deleted users           |               |       |           | Display name ↑            | L                         | lsername                          | Licenses                     | TT Choose co                      |
| 62     | Devices                 |               | ~     |           | Community Connected Help  | desk i h                  | elpdesk@communityconnected.org.uk | Office 365 E2                |                                   |
| 226    | Teams & grou            | ıps           | ~     |           | Community Connected Info  | : ii                      | nfo@communityconnected.org.uk     | Office 365 E2                |                                   |
|        | Billing                 |               | ~     |           | Community Connected Mem   | ibers in                  | nembers@communityconnected.org.uk | Office 365 E2                |                                   |
| B      | Setup                   |               |       |           | Community Connected Moo   | dle : n                   | noodle@communityconnected.org.uk  | Office 365 E2                |                                   |
|        | Show all                |               |       |           | Community Connected Supp  | ort : s                   | upport@communityconnected.org.uk  | Office 365 E2                |                                   |
|        |                         |               |       |           | Lifelong Learner 01       | : "                       | 11@communityconnected.org.uk      | Office 365 E2 , Enterprise M | Vobility + Security E3 , Power BI |
|        |                         |               |       |           | Lifelong Learner 02       | : "                       | 12@communityconnected.org.uk      | Office 365 E2 , Microsoft P  | ower Automate Free , Enterprise   |
|        |                         |               |       |           | Lifelong Learner 03       | : "                       | 13@communityconnected.org.uk      | Power BI (free) , Office 365 | E2 , Microsoft Power Automate     |
|        |                         |               |       |           | Lifelong Learner 04       | : "                       | l4@communityconnected.org.uk      | Power BI (free) , Office 365 | E2 , Microsoft Power Automate     |

### 2) Here you will see a list of all users in your O365 tenancy.

## multi-factor authentication

users service settings

| Starti<br>Befor<br>Vie | ing Sept. 30th, 2022 Combined re<br>re you begin, take a look at the n<br>update in bulk<br>rw: Sign-in allowed users | egistration experiences for MFA and SSPR will be enabled f<br>nulti-factor authentication deployment guide. | or all tenants. Enable it now.        | You can filter here to<br>just see Disabled,<br>Enabled and Enforced |
|------------------------|----------------------------------------------------------------------------------------------------|----------------------------------------------------------------------------------------------------|---------------------------------------|----------------------------------------------------------------------|
|                        | DISPLAY NAME                                                                                                    | USERNAME                                                                                                    | MULTI-FACTOR<br>AUTHENTICATION STATUS |                                                                      |
|                        |                                                                                                    |                                                                                                    | Disabled                              | Select a user                                                        |
|                        | laani Statty Minter                                                                                                   |                                                                                                    | Disabled                              | Select a user                                                        |
|                        | Labor Offi                                                                                                    |                                                                                                    | Disabled                              |                                                                      |
|                        | obby Harkins                                                                                                    |                                                                                                    | Disabled                              |                                                                      |
|                        | Lifelong Learner 01                                                                                                   | III1@communityconnected.org.uk                                                                              | Disabled                              |                                                                      |
|                        | Lifelong Learner 02                                                                                                   | III2@communityconnected.org.uk                                                                              | Disabled                              |                                                                      |
|                        | Lifelong Learner 03                                                                                                   | III3@communityconnected.org.uk                                                                              | Disabled                              |                                                                      |
|                        | Lifelong Learner 04                                                                                                   | III4@communityconnected.org.uk                                                                              | Disabled                              |                                                                      |
|                        | Lifelong Learner 05                                                                                                   | III5@communityconnected.org.uk                                                                              | Disabled                              |                                                                      |

3) When either the User has entered their authentication methods themselves (direct them to Go to their Office 365 account settings by clicking on their profile picture or initials at the top right of the screen and <u>follow these steps</u>) or you have added the authentication methods on their behalf as an Administrator (see step 5 below) come back to the Multi Factor Authentication screen, select the user and click on MFA.

| 0                         | 📢 Microsoft Office Home 🛛 🗙 👖 Active users - Microsoft 365 adm 🗙 🥱 Multi-factor authentication 🗙 🕇                                                                                                    |                                     |                                       |                                |  |  |  |  |  |
|---------------------------|----------------------------------------------------------------------------------------------------|-------------------------------------|---------------------------------------|--------------------------------|--|--|--|--|--|
| ÷                         | ← → C 🌲 https://account.activedirectory.windowsazure.com/UserManagement/MultifactorVerification.aspx?BrandContextID=O365#                                                                                                    |                                     |                                       |                                |  |  |  |  |  |
|                           |                                                                                                    |                                     |                                       |                                |  |  |  |  |  |
| M<br>USC<br>Start<br>Befo | multi-factor authentication<br>users service settings<br>Starting Sept. 30th, 2022 Combined registration experiences for MFA and SSPR will be enabled for all tenants. Enable it now.<br>Before you begin, take a look at the multi-factor authentication deployment guide. |                                     |                                       |                                |  |  |  |  |  |
| Vie                       | ew: Sign-in allowed users                                                                                                    | ✓ 𝒫 Multi-Factor Auth status: Any ✓ |                                       |                                |  |  |  |  |  |
|                           | DISPLAY NAME                                                                                                    | USERNAME                            | MULTI-FACTOR<br>AUTHENTICATION STATUS |                                |  |  |  |  |  |
|                           |                                                                                                    |                                     | Disabled<br>Disabled<br>Disabled      | Lifelong Learner               |  |  |  |  |  |
|                           | Coby Harring                                                                                                    |                                     | Disabled                              | quick steps                    |  |  |  |  |  |
|                           | Lifelong Learner 01                                                                                                    | III1@communityconnected.org.uk      | Disabled                              | Enable<br>Manage user settings |  |  |  |  |  |
|                           | Lifelong Learner 02                                                                                                    | III2@communityconnected.org.uk      | Disabled                              |                                |  |  |  |  |  |
|                           | Lifelong Learner 03                                                                                                    | III3@communityconnected.org.uk      | Disabled                              |                                |  |  |  |  |  |
|                           | Lifelong Learner 04                                                                                                    | III4@communityconnected.org.uk      | Disabled                              |                                |  |  |  |  |  |
|                           | Lifelong Learner 05                                                                                                    | III5@communityconnected.org.uk      | Disabled                              |                                |  |  |  |  |  |
|                           | Lifelong Learner 06                                                                                                    | III6@communityconnected.org.uk      | Disabled                              |                                |  |  |  |  |  |

#### 4) Then select enable muti-factor authentication

# (!)

#### About enabling multi-factor auth

Please read the deployment guide if you haven't already.

If your users do not regularly sign in through the browser, you can direct them to this link to register for multi-factor authentication: https://aka.ms/MFASetup

enable multi-factor authentication

cancel

Now this account should show Enabled in the status column and once they have been asked to authenticate their user account (they will get a prompt to log in and authenticate) the status should change to show Enforced.

5) If you want to check whether user accounts have authentication methods set up, or to add in a mobile or landline number to a user account, you will have to go to Azure Active Directory, listed towards the bottom of options in the left-hand menu of the Admin portal (you may need to click See more for this to display)

|                             | m              | Microsoft 365 admir | n center                                                                             | ✓ Search                                                             |
|-----------------------------|----------------|---------------------|--------------------------------------------------------------------------------------|----------------------------------------------------------------------|
| ≡                           |                |                     | Kingston Voluntary Action                                                            |                                                                      |
| 8                           | Users          | ~                   |                                                                                      |                                                                      |
| Ð                           | Devices        | ~                   | Recommended based on apps deployed                                                   |                                                                      |
| <sup>ሳ</sup> ጽ <sup>ຄ</sup> | Teams & grou   | ps 🗸 🗸              |                                                                                      |                                                                      |
| <i>₽</i> ∎                  | Roles          | ~                   | 1 third-party app available to                                                       | o be                                                                 |
| <b>4</b>                    | Resources      | ~                   | deployed                                                                             |                                                                      |
|                             | Billing        | ~                   | You have 1 app that people in your organization could be using with add              | additional                                                           |
| Ģ                           | Support        | ~                   | Microsoft 305 services. Get the most out of these apps by deploying the<br>services. | hem to additional                                                    |
| ٢                           | Settings       | ~                   | View recommendation                                                                  |                                                                      |
| Þ                           | Setup          |                     |                                                                                      |                                                                      |
| Ł                           | Reports        | ~                   |                                                                                      |                                                                      |
| Ş                           | Health         | ~                   |                                                                                      |                                                                      |
| Adn                         | nin centers    |                     | + Add cards                                                                          |                                                                      |
| 6                           | Security       |                     | User management                                                                      | ··· Microsoft Teams ···                                              |
| ۲                           | Compliance     |                     |                                                                                      |                                                                      |
| Þ                           | Endpoint Man   | ager                | User management                                                                      | Support remote workers with                                          |
| ٨                           | Azure Active E | Directo 🖈           |                                                                                      | leams                                                                |
| -                           | -              |                     | Auo, euro, and remove user accounts, and reset passwords.                            | Learn how to manage Teams for remote work with return suidance short |
| ¢,                          | SharePoint     |                     |                                                                                      | videos, and tips.                                                    |

Click on Azure Active Directory and this will open up in a new tab.

6) Now click on Users in the left-hand menu.

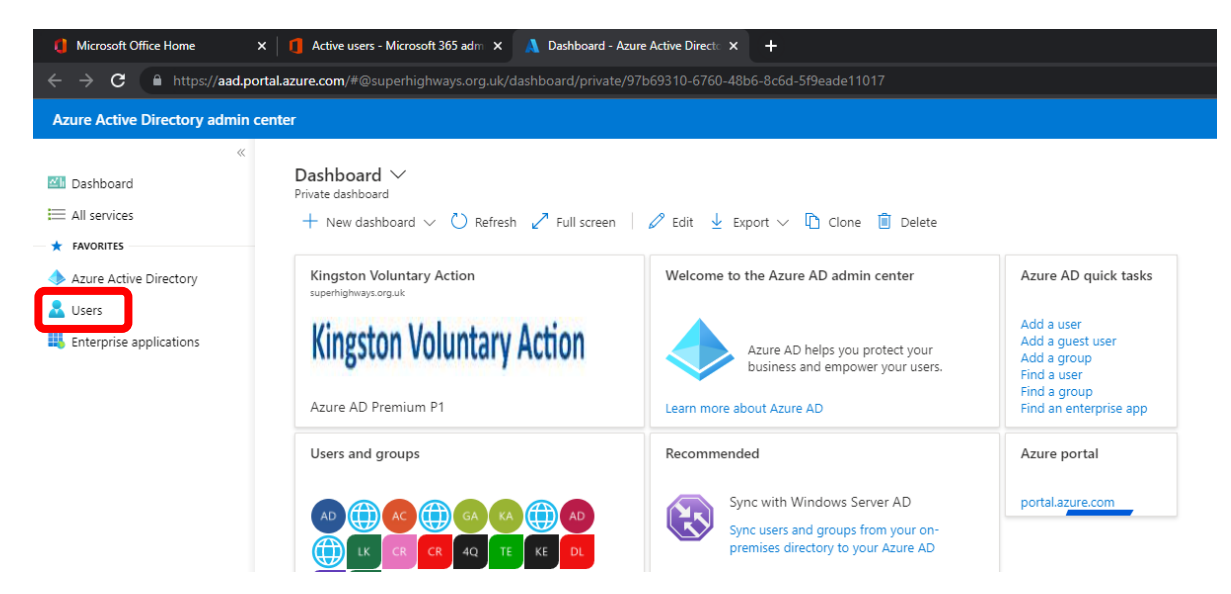

7) Use the Search bar to search for a specific user

| () Microsoft Office Home                                                                                                    | X Active users - Microsoft 365 adm X                                                                                               | 👗 Users - Azure Active Directory ad 🗙 🕂                                                                                                    |                                                                                                    |
|----------------------------------------------------------------------------------------------------|----------------------------------------------------------------------------------------------------|----------------------------------------------------------------------------------------------------|----------------------------------------------------------------------------------------------------|
| $\leftrightarrow$ $\rightarrow$ C $$ https://aad.p                                                                                    | oortal.azure.com/#blade/Microsoft_AAD_IAM                                                                                          | /UsersManagementMenuBlade/MsGraphUsers                                                                                                    |                                                                                                    |
| Azure Active Directory admin                                                                                                    | center                                                                                                    |                                                                                                    |                                                                                                    |
| Azure Active Directory admin<br>« Compashboard  All services  Azure Active Directory  Azure Active Directory  Enterprise applications | Center                                                                                                    | e Directory<br>+ New user + New guest user                                                                                                    | set password 🗗 Per-user multifactor authentication 🗎 Del<br>Directory synced Account enabled<br>No Yes<br>No Yes                                                                                                    |
|                                                                                                    | <ul> <li>Sign-in logs</li> <li>Audit logs</li> <li>Bulk operation results</li> </ul> Troubleshooting + Support New support request | It Lifelong Learner 04       Ill4@communityconnecte       Member         It Lifelong Learner 05       Ill5@communityconnecte       Member         It Lifelong Learner 06       Ill6@communityconnecte       Member         It Lifelong Learner 07       Ill7@communityconnecte       Member         It Lifelong Learner 08       Ill8@communityconnecte       Member         It Lifelong Learner 08       Ill8@communityconnecte       Member         It Lifelong Learner 78t       Iltest@communityconnect       Member | No         Yes           No         Yes           No         Yes           No         Yes           No         Yes           No         Yes           No         Yes           No         Yes           No         Yes |

8) Now double click on the user account – click on the name or email address. Don't highlight and tick the box to the left of the user account.

| 🏮 Microsoft Office Home                           | X Active users - Microsoft 365 adm X                                                     | Users - Azure Active Directory ad X +                                                                                             |                                  |  |  |  |  |
|---------------------------------------------------|------------------------------------------------------------------------------------------|----------------------------------------------------------------------------------------------------|----------------------------------|--|--|--|--|
| $\leftrightarrow$ $\rightarrow$ C $$ https://aad. | ortaLazure.com/#blade/Microsoft_AAD_IAM/UsersManagementMenuBlade/MsGraphUsers            |                                                                                                    |                                  |  |  |  |  |
| Azure Active Directory admir                      |                                                                                          |                                                                                                    |                                  |  |  |  |  |
| «                                                 | Dashboard >                                                                              |                                                                                                    |                                  |  |  |  |  |
| E All services                                    | Kingston Voluntary Action - Azure Acti                                                   | Kingston Voluntary Action - Azure Active Directory                                                                                |                                  |  |  |  |  |
| FAVORITES     Azure Active Directory              | 🚽 🧹 «                                                                                    | + New user + New guest user D Bulk operations $\checkmark$ O Refresh                                                              |                                  |  |  |  |  |
| Users     Enterprise applications                 | <ul> <li>Deleted users</li> <li>Password reset</li> </ul>                                | ✓ lifelong     ×)     t <sub>q</sub> Add filters       9 users found     Name     ↑↓     User principal name     ↑↓     User type | Directory synced Account enabled |  |  |  |  |
|                                                   | <ul> <li>User settings</li> <li>Diagnose and solve problems</li> <li>Activity</li> </ul> | Lifelong Learner 01 III1@communityconnecte Member                                                                                 | No Yes                           |  |  |  |  |
|                                                   |                                                                                          | Lifelong Learner Lifelong Learner 02 hityconnecte Member                                                                          | No Yes                           |  |  |  |  |
|                                                   | Sign-in logs                                                                             | Lifelong Learner 04 III4@communityconnecte Member                                                                                 | No Yes                           |  |  |  |  |
|                                                   | Audit logs                                                                               | Lifelong Learner 05 III5@communityconnecte Member                                                                                 | No Yes                           |  |  |  |  |
|                                                   | 👶 Bulk operation results                                                                 | Lifelong Learner 06 Ill6@communityconnecte Member                                                                                 | No Yes                           |  |  |  |  |
|                                                   | Troubleshooting + Support                                                                | Lifelong Learner 07 III7@communityconnecte Member                                                                                 | No Yes                           |  |  |  |  |
|                                                   | New support request                                                                      | Lifelong Learner 08 Ill8@communityconnecte Member                                                                                 | No Yes                           |  |  |  |  |
|                                                   |                                                                                          | 🗌 🛄 Lifelong Learner Test Iltest@communityconnect Member                                                                          | No Yes                           |  |  |  |  |

9) The Profile page for that user should now open in the same window as below. Now click on the Authentication methods in the left-hand list.

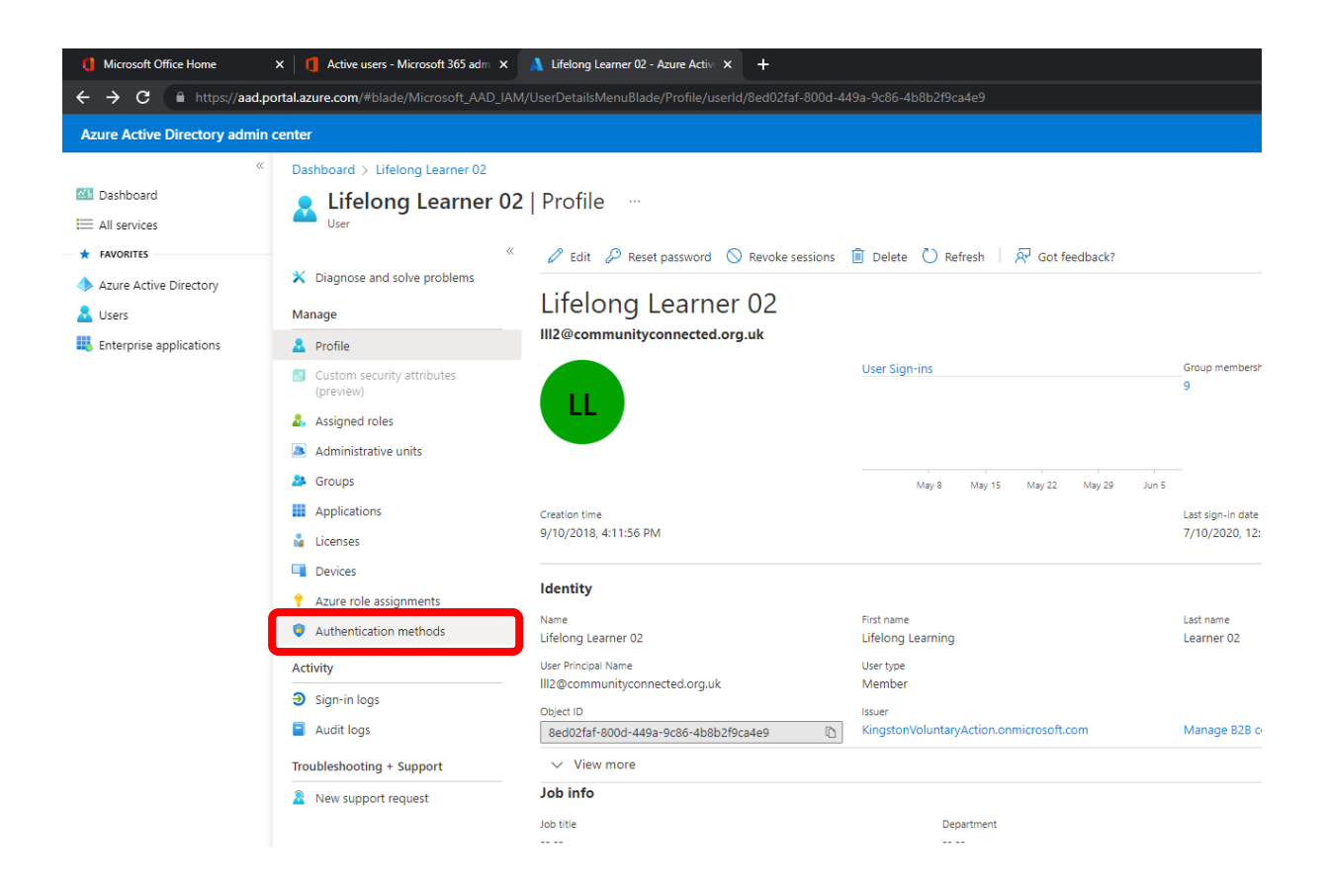

10) Here you will be able to see if a mobile phone or landline has been entered as an authentication method already or add it in.

| Microsoft Office Home        | × Active users - Microsoft 365 adm                           | x 🔥 Lifelong Learner 02 - Azure Activ: x +                                                                                                    |  |  |  |  |  |  |
|------------------------------|--------------------------------------------------------------|----------------------------------------------------------------------------------------------------|--|--|--|--|--|--|
| ← → C                        | ortal.azure.com/#blade/Microsoft_AAD_                        | IAM/UserDetailsMenuBlade/UserAuthMethods/userId/8ed02faf-800d-449a-9c86-4b8b2f9ca4e9                                                                                                    |  |  |  |  |  |  |
| Azure Active Directory admin | Azure Active Directory admin center                          |                                                                                                    |  |  |  |  |  |  |
| «                            | Dashboard > Users > Lifelong Lear                            | ner 02                                                                                                    |  |  |  |  |  |  |
| Dashboard All services       | User                                                         |                                                                                                    |  |  |  |  |  |  |
| ★ FAVORITES                  |                                                              | « 🗟 Save 🔀 Discard   🖉 Reset password 🟮 Require re-register multifactor authentication 🚫 Revoke multifactor authentication sessions   🧖 Got feedback?                                                                                            |  |  |  |  |  |  |
| 🔶 Azure Active Directory     | X Diagnose and solve problems                                | 🔇 Switch to the new user authentication methods experience! Click here to use it now. $ ightarrow$                                                                                                    |  |  |  |  |  |  |
| 🚨 Users                      | Manage                                                       |                                                                                                    |  |  |  |  |  |  |
| Enterprise applications      | 🚨 Profile                                                    | Authentication methods are the ways your users sign into Azure AD. Here, you can set the phone numbers and email addresses that users use to perform<br>multifactor authentication and self-service password reset, and reset a user's password. |  |  |  |  |  |  |
|                              | <ul> <li>Custom security attributes<br/>(preview)</li> </ul> | Authentication contact info                                                                                                    |  |  |  |  |  |  |
|                              | Assigned roles                                               |                                                                                                    |  |  |  |  |  |  |
|                              | Administrative units                                         | Phone                                                                                                    |  |  |  |  |  |  |
|                              | A Groups                                                     | Alternate phone                                                                                                    |  |  |  |  |  |  |
|                              | Applications                                                 | Email                                                                                                    |  |  |  |  |  |  |
|                              | 🔓 Licenses                                                   | Alternation and a state Deally and                                                                                                    |  |  |  |  |  |  |
|                              | Devices                                                      | Alternate email is now managed on the Prome page                                                                                                    |  |  |  |  |  |  |
|                              | 🕈 Azure role assignments                                     |                                                                                                    |  |  |  |  |  |  |
|                              | Authentication methods                                       |                                                                                                    |  |  |  |  |  |  |
|                              | Activity                                                     |                                                                                                    |  |  |  |  |  |  |
|                              | ∋ Sign-in logs                                               |                                                                                                    |  |  |  |  |  |  |

You will need to use the format as shown below...

11) You may also see an option to switch to the new authentication methods experience as below:

| 4 Microsoft Office Home                                    | X Active users - Microsoft 365 adm X                                                                                                    | 👗 Kate White - Azure Active Direct: × 🕂                                                                                                    |  |  |  |  |  |
|------------------------------------------------------------|----------------------------------------------------------------------------------------------------|----------------------------------------------------------------------------------------------------|--|--|--|--|--|
| $\leftrightarrow$ $\rightarrow$ C $\square$ https://aad.po | ← → C 🔒 https://aad.portal.azure.com/#blade/Microsoft_AAD_IAM/UserDetailsMenuBlade/UserAuthMethods/userId/a9c405b7-7fb9-4bdd-89b1-e9d027c99fff                                                                                                    |                                                                                                    |  |  |  |  |  |
| Azure Active Directory admin                               | center                                                                                                    |                                                                                                    |  |  |  |  |  |
| ≪                                                          | Dashboard > Users >         Authentication methods            «         Base × Discard         Preset password         Require re-register multifactor authentication         *         Diagnose and solve problems         Switch to the new user authentication methods experience! Click here to use it now. → |                                                                                                    |  |  |  |  |  |
| Enterprise applications                                    | Profile Custom security attributes                                                                                                    | Authentication methods are the ways your users sign into Azure AD. Here, you can set the phone numbers and email address<br>multifactor authentication and self-service password reset, and reset a user's password. |  |  |  |  |  |

12) In this newer view – you'll also be able to check if someone has added the Microsoft Authenticator App as an authentication method for their account. This is recommended and can only be done by the User themselves, not you as an Administrator.

|    | Authentication methods               |                                                                                                    |                                            |  |  |  |  |
|----|--------------------------------------|----------------------------------------------------------------------------------------------------|--------------------------------------------|--|--|--|--|
|    | *                                    | + Add authentication method   🖉 Reset password 🔞 Require re-register multifactor authentication 🛇      | Revoke multifactor authentication sessions |  |  |  |  |
| ×  | Diagnose and solve problems          | f 0 Want to switch back to the old user authentication methods experience? Click here to go back. $	o$ |                                            |  |  |  |  |
|    | Profile                              | Authentication methods are the ways your users sign into Azure AD and perform SSPR.                    |                                            |  |  |  |  |
|    | Custom security attributes (preview) | Usable authentication methods                                                                          |                                            |  |  |  |  |
| 2, | Assigned roles                       | Authentication method                                                                                  | Detail                                     |  |  |  |  |
| 3  | Administrative units                 | Phone number                                                                                           | +44 7941566755                             |  |  |  |  |
| 24 | Groups                               | Email                                                                                                  | katewhite71@googlemail.com                 |  |  |  |  |
|    | Applications                         | Windows Hello for Business                                                                             | DESKTOP-OC2910U                            |  |  |  |  |
|    | Licenses                             | Windows Hello for Business                                                                             |                                            |  |  |  |  |
|    | Devices                              | Microsoft Authenticator                                                                                | FP3                                        |  |  |  |  |
| •  | Azure role assignments               |                                                                                                    |                                            |  |  |  |  |
| ٢  | Authentication methods               |                                                                                                    |                                            |  |  |  |  |

Activity